Guida per i genitori degli alunni delle classi terze della scuola secondaria di primo grado (da PC e da APP Axios Famiglia)

## <u>DA PC</u>

Nella pagina iniziale del registro, selezionare il banner in alto a destra **CURRICULUM E DOCUMENTI**.

|                                                     | Anagrafico<br>Val al TUOI DATI ANAGRAFICI $\Theta$     | Curriculum<br>e Documenti<br>vai ai tuoi curricula e documenti $\Theta$ |
|-----------------------------------------------------|--------------------------------------------------------|-------------------------------------------------------------------------|
| Orario<br>Lezioni<br>Vai all'orario delle lezioni 😔 | Assenze<br>e Giustificazioni<br>vai alle tue assenze ⊖ | Richiesta<br>Permessi<br>vai ai tuoi permessi $\Theta$                  |
| Registro di Classe                                  | VOTI<br>VAI ALLE TUE VALUTAZIONI                       | Pagella<br>VAI ALLA PAGELLA $\Theta$                                    |
| Colloqui                                            | PagoScuola<br>VAI A PAGOSCUOLA E CONTRIBUTI            | Collabora<br>VAI AL MATERIALE DIDATTICO E DAD                           |

Si aprirà una schermata come questa in basso dalla quale è possibile, cliccando sul pulsante giallo **STAMPA**, scaricare il Consiglio orientativo.

| Curriculun         | n e Documenti segreteria                      |                |        |         |         | 🕈 Vai a 🕜 Home                                                                                       |
|--------------------|-----------------------------------------------|----------------|--------|---------|---------|----------------------------------------------------------------------------------------------------|
| A Curricul         | um 🗈 Documenti Segreteria                     |                |        |         |         |                                                                                                    |
| Anno<br>Scolastico | Scuola                                        | Corso          | Classe | Sezione | Esito   | Consiglio<br>Orientativo                                                                             |
| 2022/2023          | SCUOLA SECONDARIA DI PRIMO GRADO - SECONDARIA | CORSO MUSICALE | 3      | В       |         | Istituto tecnico settore tecnologico Istituto tecnico settore tecnologico Liceo musicale e coreutico |
| 2021/2022          | SCUOLA SECONDARIA DI PRIMO GRADO - SECONDARIA | CORSO MUSICALE | 2      | В       | AMMESSO |                                                                                                    |
| 2020/2021          | SCUOLA SECONDARIA DI PRIMO GRADO - SECONDARIA | CORSO MUSICALE | 1      | В       | AMMESSO |                                                                                                    |

| 🚽 Vai a | for Home |
|---------|----------|
|         |          |

## **DA APP AXIOS FAMIGLIA**

Nella schermata inziale cliccare sul pulsante con le tre linee in alto a sinistra:

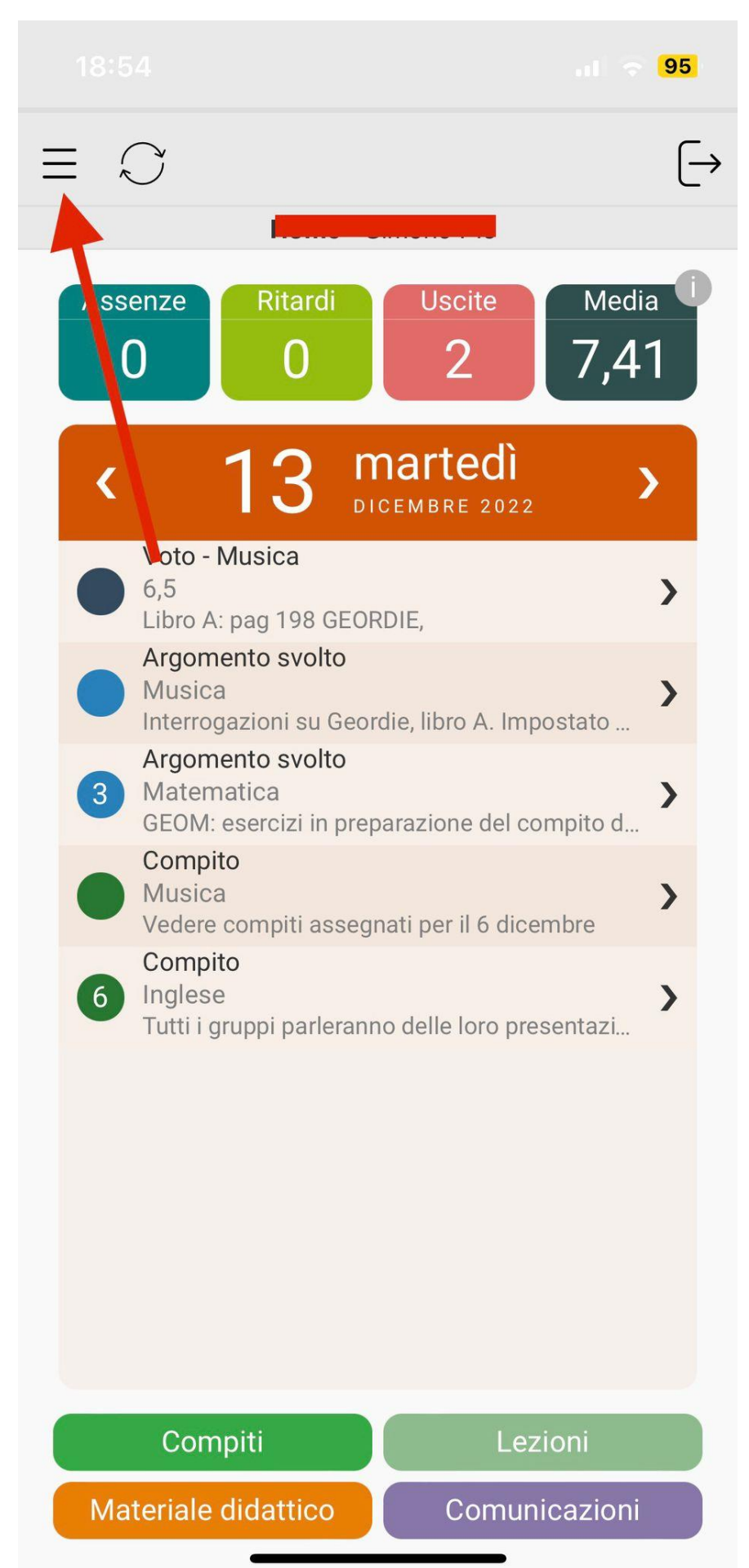

Poi sul pulsante in basso a sinistra VERSIONE WEB

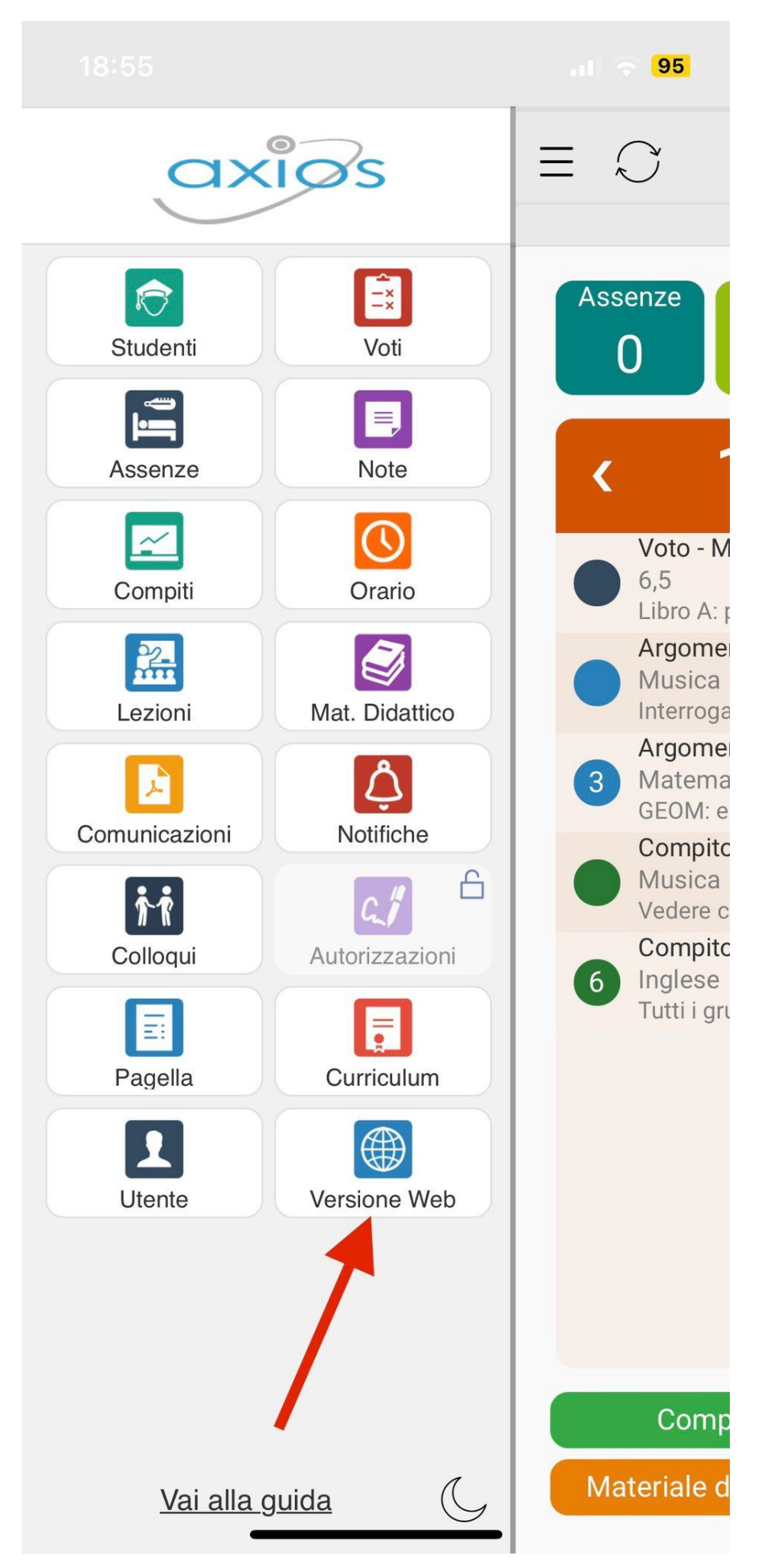

Si aprirà una schermata come questa in basso dalla quale è possibile, cliccando sul pulsante giallo **STAMPA**, scaricare il Consiglio orientativo.

| Curriculur         | n e Documenti Segreteria                      |                |        |         |         | 🕈 Val a 🔐 Home                                                                                              |
|--------------------|-----------------------------------------------|----------------|--------|---------|---------|----------------------------------------------------------------------------------------------------|
| A Curricul         | um 🖹 Documenti Segreteria                     |                |        |         |         |                                                                                                    |
| Anno<br>Scolastico | Scuola                                        | Corso          | Classe | Sezione | Esito   | Consiglio<br>Orientativo                                                                                    |
| 2022/2023          | SCUOLA SECONDARIA DI PRIMO GRADO - SECONDARIA | CORSO MUSICALE | 3      | В       |         | Istituto tecnico settore tecnologico Istituto tecnico settore tecnologico Liceo musicale e coreutico Stampa |
| 2021/2022          | SCUOLA SECONDARIA DI PRIMO GRADO - SECONDARIA | CORSO MUSICALE | 2      | В       | AMMESSO |                                                                                                    |
| 2020/2021          | SCUOLA SECONDARIA DI PRIMO GRADO - SECONDARIA | CORSO MUSICALE | 1      | В       | AMMESSO |                                                                                                    |

| 두 Vai a | fr Home |
|---------|---------|
|         |         |